# Instructions for Other Payers to Renew Employee Certificates

## Instructions for Accessing the Other Payer menu

## 1. Get 'Other Payer' Code

- a. Send a letter to Board office on school letterhead requesting a code. The letter needs to include the following information:
  - i. School name and address
  - ii. Contact person name, phone number and email address
  - iii. Federal Employer Identification Number or Tax identification number
  - iv. Any special instructions concerning the code
- b. The Board office will create an other payer code and a MQA Services account and send this information to the school contact person
- c. The school can then provide the code to students who applying online for initial licensure.

| Florida<br>Hedical Chality<br>Assurance                              | Provider Services  Consumer Services  Continuing Education       | <u>Login</u>      |
|----------------------------------------------------------------------|------------------------------------------------------------------|-------------------|
|                                                                      | Let's Get Started                                                |                   |
| Have<br>C                                                            | You Registered in Our New<br>Online Services System?             |                   |
|                                                                      | Yes  No  No  Not Sure                                            |                   |
|                                                                      | Privacy Statement   Disclaimer   Feedback   Email Advisory       |                   |
| © 2016 FL HealthSource, All Righ<br>Florida Department of Health   [ | its Reserved<br>Division of Medical Quality Assurance Web Portal | Florida<br>HEALTH |

## 2. Pay for Applications

- a. When the school is ready, they will log into Online Services
  - i. Select 'Other Payer' as the profession, enter the User ID and password, and click on the 'Sign in using our secure server' button
  - ii. The UserID and password can be found in the letter from the Board office

| floridash                                                                                                    | ealth.com                                                                                                    |
|----------------------------------------------------------------------------------------------------|----------------------------------------------------------------------------------------------------|
| Welcome to the Division of Medical Quality Assurance Online Serv                                                                                                    | vices.                                                                                                    |
| If you know your User ID and Password:         1. Select your Profession:       Other Payer         2. Enter your User ID:       exampl11         3. Enter your Password:       ••••••••                                                                                                    | Select 'Other Payer'<br>as the profession,<br>enter your User ID and<br>password, and click<br>on the 'Sign in using<br>our secure server'<br>button |
| * NOTE: User ID and Password are case-sensitive.<br>Sign in using our secure server<br>Please note your User ID and Password were mailed with your physical license. Loo<br>section and refer to the Online Services Instructions, item #5. Your security is importa<br>this information is NOT located on postcard renewal notices. | Your UserID and<br>password can be<br>found in the letter sent<br>to you by the Board<br>office.                                                     |
| Would you like to attempt our alternate login process?                                                                                                    |                                                                                                    |

b. From the main screen, select 'Other Payer Invoicing' from the left hand menu.

| FLORIDA DEPARTMENT OF                                 | From the main screen, select                                                                                                    | SOF THE STATE                                                                                                    |
|-------------------------------------------------------|----------------------------------------------------------------------------------------------------|----------------------------------------------------------------------------------------------------|
|                                                       | 'Other Payer Invoicing'<br>from the left hand menu.                                                                                            | floridashealth.com                                                                                                    |
| Update Login                                          | The Department of Health welcomes you to the<br>line access to important licensing functions re<br>You may choose from the available mean onto | ie Division of Medical Quality Assurance Other Payer Portal. This system was developed to provide you with on-<br>egarding your Florida license. |
| Other Payer Invoicing<br>Manage Related Licenses      | We have provided a brief description of the m                                                                                                  | enu options below:                                                                                                    |
| <u>View Relationship</u><br><u>Summary</u><br>Log Off | Other Payer Invoicing -Allows Other Payer Er<br>Manage Related Licenses -Allows Other Pay                                                      | titties to manage other payer invoices and bulk recertifications.<br>er Entities to manage relationships between licensees.                      |
|                                                       | View Relationship Summary -Allows Other P                                                                                                    | ayer Entities to view and print a summary listing of license relationships.                                                                      |

c. Click on the code for which you will be paying. Some businesses may have multiple codes.

i. The Pending transaction count is the total number of applications awaiting payment.

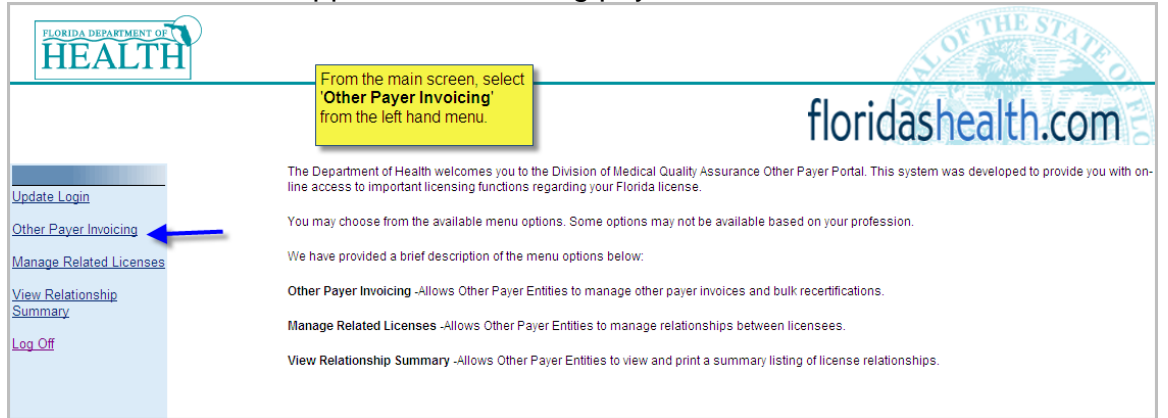

- d. To get started, verify the certificate holders' information with your records and reject the individuals who are **NOT** eligible to use this Other Payer Code. After the ineligible individuals are rejected, then click the 'Continue' button. You will **not** be able to add a 'rejected' certificate holder back to the list.
  - i. To avoid errors and overpayments, we recommend that you verify the information at least twice before rejecting or approving. The refund process may take longer than normal. Individuals who are rejected will be sent an automated email indicating that they are now responsible for payment, either by credit card, cashiers check or money order.

To get started, first you will need to verify the information below with your records and reject the individuals who are NOT eligible to use this Other Paver Code. After the ineligible individuals are rejected, then you may click the 'Continue' button. You will not be able to add a 'rejected' individual back to the list To avoid errors and overpayments, we recommend that you verify the information at least twice before rejecting or approving. The refund process may take longer than normal. Individuals who are rejected will be sent an automated email indicating that they are now responsible for payment, either by credit card, cashiers check or money order. If you are paying by check, you MUST include a copy of your invoice along with your payment. If you have any questions, please contact the Department of Health helpdesk at (850) 488-0595. Please click 'Continue' for a link to print this invoice. The link will be located on the upper right side of the screen Nbr / Last Name First Name City, State Last 4 of SSN Transaction Type Amount Due Reject License 28491 TAMPA, FL APPLICATION 3423 \$255.00 28492 TAMPA, FL APPLICATION \$255.00 3969 70981 TALLAHAS 3323 APPLICATION \$155.00 COLEMAN SANDY LISA 70983 GRISHAM TUPELO MS. APPLICATION. \$155.00 70982 SHARPE TALLAHASSEE, F 2311 APPLICATION \$155.00 STACY TALLAHASSEE, FL SHELLEY APPLICATION \$155.00 70980 GODWIN Continue

- e. Verify each certificate holder's information. If, for any reason, you are not willing to pay for a certificate holder, check the Reject box. Once you have verified the certificate holder's information, click the 'Continue' button to proceed to the next page.
  - i. Upon rejecting a certificate holder, a confirmation box will pop up asking if you wish to reject the request for payment. Click 'OK' if so, or click 'Cancel' if you want to pay for that particular certificate holder.

| <sup>,</sup> check, you M<br>188-0595. | IUST include a copy of  | your invoice along with your payment.      | lf you have any quest | tions, please contact the Depa | artment of Health |               |
|----------------------------------------|-------------------------|--------------------------------------------|-----------------------|--------------------------------|-------------------|---------------|
| hue' for a link                        | to print this in Window | vs Internet Explorer                       |                       |                                |                   |               |
|                                        | ?                       | Do you wish to reject the request for pa   | yment for:            |                                |                   |               |
| <u>ame</u>                             | <u>First N</u>          | If so, click OK to proceed with reject, ot | herwise click Cancel. | Transaction Type               | Amount Due        | <u>Reject</u> |
|                                        |                         | OK Cancel                                  |                       | APPLICATION                    | \$255.00          | <b>V</b>      |
|                                        |                         | TAMPA, FL                                  | 2969                  | APPLICATION                    | \$255.00          |               |
| /IAN                                   | SANDY                   | TALLAHASSEE, FL                            | 3323                  | APPLICATION                    | 0155.00           |               |
| AM                                     | LISA                    | TUPELO, MS                                 |                       | APPLICATION                    | \$155.00          |               |
| ΡE                                     | STACY                   | TALLAHASSEE, FL                            | 2311                  | APPLICATION                    | \$155.00          |               |

- f. The payment screen is displayed.
  - i. If you are paying by credit card, enter in the card information at this time.
  - ii. If you are paying by check, you <u>MUST</u> include a copy of your invoice along with your payment. Click the 'Print Invoice' button to print a copy of the invoice to be submitted with the check.

|                                                                                                    | Invoice Information :                                                                                                    |                                                                                                    |                                                                                                    |                                                                                                    |                                                                                                    |                                                                                                    |
|----------------------------------------------------------------------------------------------------|----------------------------------------------------------------------------------------------------|----------------------------------------------------------------------------------------------------|----------------------------------------------------------------------------------------------------|----------------------------------------------------------------------------------------------------|----------------------------------------------------------------------------------------------------|----------------------------------------------------------------------------------------------------|
| Driver Payer Code::::::::::::::::::::::::::::::::::::                                                                                                    |                                                                                                    |                                                                                                    |                                                                                                    | If you are paying b                                                                                                    | y mail, please print a c                                                                                                    | opy of your invoice.                                                                                                    |
| Circk dia differentiation       Circk the "Print Invoice" ink to print a copy of the invoice to the print of copy of the invoice to the print of copy of the invoice to the print of copy of the invoice to the print of the invoice to the print of the invoice to the print of the print of the | Other Payer Code : 411220<br>Other Payer Name : EXAMP                                                                                                    | 001<br>PLE MASSAGE SCHOC                                                                                                    | If paying by check, yo<br>include a copy of the<br>so the processing sta<br>know exactly which a<br>you are paying for an<br>apply the money rece                                                                                                    | bu MUST<br>invoice<br>aff will<br>pplicants<br>id how to<br>eived.                                                                                                    | <u>Return to</u>                                                                                                    | Print Invoice<br>o Other Payer List                                                                                                    |
| Fee Amount :       S876.00         Credit Card Number :       (He         Credit Card Type :       (He         Credit Card Type :       (He         Credit Card Type :       (He         Credit Card Type :       (He         Credit Card Type :       (He         Credit Card Type :       (He         Credit Card Type :       (He)         Credit Card Status       (Me         Status       (Me         Credit Card Status       (Me         Control       (Me         Card Card Status       (Me         Control       (Me         Card Card Status       (Me         Card Card Status       (Me         Card Card Status       (Me         Card Card Status       (Me         Card Card Status       (Me         Card Card Status       (Me         Card Card Status       (Me         Card Card Status       (Me         Status       Status         Card Card Status       (Me         Card Card Status       (Me         Card Card Status       (Me         It is strongit recommended for debtatus       (Me         Status       (Me       Sta                                                                                                    | Credit Card Information :                                                                                                    |                                                                                                    | Click the 'Print Invoi                                                                                                    | ice' link                                                                                                    |                                                                                                    |                                                                                                    |
| may still show a temporary authorization hold on the funds after your transaction is completed. It can take several working days for them to orccess the void on the transaction. The time will vary amongst companies are not aware of the difference between an authorization hold and a settled transaction. They will tell you that it is a valid transaction are not aware of the difference between an authorization hold and a settled transaction. They will tell you that it is a valid transaction are not aware of the difference between an authorization hold and a settled transaction. They will tell you that it is a valid transaction were though we have processed a void on the authorization. Credit card companies process authorizations and charges immediately; however they may take up to 7 days to process voids or credits.         Image: State and State and                 | Fee Amount :<br>Credit Card Number :<br>Credit Card Type :<br>Expiration Date (MM/YY) :<br>CVV Number :<br>Name As It Appears On Card<br>Terms and Conditions<br>Each time credit card informatic<br>that the card number is valid an<br>card company puts an authoriz<br>will still apply an authorization f<br>account balance. It is strongly<br>It is best to avoid the inconvenia<br>authorization is only a hold on I<br>without any action, usually with | \$875.00<br>(VS - Visa,<br>What's This<br>What's This<br>What's This<br>What's This<br>What's This<br>What's this<br>where a submitted, an auth<br>d that the amount of yo<br>ration hold on the funds.<br>hold on the funds and in<br>recommended for debit<br>ence of the pending or d<br>the funds for a possible<br>hin 7 days. It is not a c | to print a copy of the<br>to be submitted with<br>check.<br>(No<br>MC - MasterCard, DS - Disco<br>a2<br>orization request is sent to you<br>ur transaction is available. If th<br>Even if you receive an invalid (<br>imediately deduct those funds:<br>bank card users to use a credi<br>uplicate charge by double-chec<br>inture transfer. This hold is ten<br>ompleted transaction and no fu | invoice<br>the<br>wer, AX - American f<br>e card number is vali<br>CIC or CVV error mes<br>Please note this DC<br>t card so as not to af<br>cking the CIC code be<br>sporary, and if the tra<br>nds are transferred af | Express)<br>y. Your credit card cord<br>d and the funds are ava-<br>usage, the credit card co-<br>DES affect your availablis<br>fect their checking acc-<br>affore submitting the pay-<br>notaction is not settled<br>t that time. Your credit | rocess<br>mpany verifies<br>ilable, the credit<br>ompany or bank<br>e credit limit or<br>ount balance.<br>rment. An<br>it will expire<br>card company |
| Modelity Assurance       Invoice Information         Pager Code : 411220001       Date : 1/23/2012 10.26 AM         Pager Name : EXAMPLE MASSAGE SCHOOL :       Date : 1/23/2012 10.21 AM         Number : 390       Invoice Date : 1/23/2012 10.21 AM         Nor / Subscription       Eirst Name         Nor / State       Last 4 of SSN         COLEMAN       SANDY         1       COLEMAN         2       SHARPE         3       GRISHAM         LISA       TALLAHASSEE, FL         2       SHARPE         2       SHARPE         3       GRISHAM         2       SHARPE         3       SHARPE         3       SHARPE                                                                                                    | even though we have processed<br>they may take up to 7 days to                                                                                                    | d a void on the authoriza<br>process voids or credits                                                                                                    | tion. Credit card companies p                                                                                                    | flori                                                                                                    | idashealth.                                                                                                    | com                                                                                                    |
| Payer Code:     411220001<br>Payer Name:     Date:     1/23/2012 10.26 AM.<br>Invoice Amount:     S875.00<br>Invoice Date:       Nbr /<br>nse Nbr     Last Name     Eirst Name     City. State     Last 4 of SSN     Transaction Type     Amount<br>Due       2     TAMPA FL     3969     APPLICATION     \$255.00       1     COLEMAN     SANDY     TALLAHASSEE, FL     3323     APPLICATION     \$255.00       2     TAMPA FL     3323     APPLICATION     \$155.00       3     GRISHAM     LISA     TUPELO, NS     APPLICATION     \$155.00       2     SHARPE     STACY     TALLAHASSEE, FL     2311     APPLICATION     \$155.00       3     GODWIN     SHELLEY     TALLAHASSEE, FL     2311     APPLICATION     \$155.00       2     SHARPE     STACY     TALLAHASSEE, FL     2311     APPLICATION     \$155.00                                                                                                    | on of<br>cal Quality Assurance                                                                                                    |                                                                                                    | Invoice Inform                                                                                                    | nation                                                                                                    |                                                                                                    |                                                                                                    |
| Nbr I<br>nee Nbr         Last Name         First Name         City. State         Last 4 of SSN         Transaction Type         Amount<br>Due           2         TAMPA, FL         3969         APPLICATION         \$255.00           1         COLEMAN         SANDY         TALLAHASSEE, FL         3223         APPLICATION         \$155.00           2         GRISHAM         LISA         TUPELO, NS         APPLICATION         \$155.00           2         SHARPE         STACY         TALLAHASSEE, FL         2311         APPLICATION         \$155.00           2         SHARPE         STACY         TALLAHASSEE, FL         2311         APPLICATION         \$155.00           2         SHELLEY         TALLAHASSEE, FL         2311         APPLICATION         \$155.00           3         GODWIN         SHELLEY         TALLAHASSEE, FL         2311         APPLICATION         \$155.00                                                                                                    | r Payer Code : 411ZZ0001                                                                                                    | SCHOOL                                                                                                    |                                                                                                    |                                                                                                    | Date : 1<br>Invoice Amount : \$<br>Invoice Date : 1                                                                                                    | /23/2012 10:26 AM<br>875.00<br>/23/2012 10:21 AM                                                                                                    |
| Total Invoice Amount \$875.00                                                                                                    | er Payer Name: EXAMPLE MASSAGE<br>ice Number: 390                                                                                                    |                                                                                                    |                                                                                                    |                                                                                                    |                                                                                                    |                                                                                                    |

g. Print your receipt and log out of MQA Services

## **Quick Notes about Other Payer**

• If paying by credit card, you have to pay the entire amount due. Please make sure that you are authorized to charge this amount and that the credit limit is not exceeded

• If a certificate holder is rejected, they will receive an email prompting them to provide payment. Their payment can be made online by logging onto MQA Online Services at

www.FLHealthsource.com and paying by credit card or through the mail with a cashier check or money order.

• If you have provided your email address, you will receive a weekly email reminder that pending applications are waiting your action.

• The UserID and Password provided is system generated. The Board of Massage encourages the user to update the UserID and Password to something more familiar to them. Refer to the Online Services menu on the left hand side of the screen when you are logged in.

#### Changes to 'Other Payer' Code

• Please contact the Board office if you have any changes to your Other Payer code or if a new/additional code is needed.

## Instructions for the Certificate Holder:

After the attestation screen, the student will be presented with the Fee and Summary Report. From here they need to click the 'Pay Now' button.

| HEALTHA MQA                                                                                                    | Online Sei                                                                | vices                                |
|----------------------------------------------------------------------------------------------------|---------------------------------------------------------------------------|--------------------------------------|
|                                                                                                    |                                                                           | Logged in as MedPhys, Five           |
|                                                                                                    |                                                                           | Update Account   Logoff   Contact Us |
| Fee and Summary Report<br>To view your application summary report,<br>If payment is required, click "Pay Now" to p | click on "View PDF Summary Report" below.<br>proceed to the payment page. |                                      |
| Fees                                                                                                    |                                                                           |                                      |
| Application Fee:                                                                                                   | \$50.00                                                                   |                                      |
| Initial licensure:                                                                                                 | \$110.00                                                                  |                                      |
| Unlicensed Activity:                                                                                               | \$5.00                                                                    | /                                    |
| Total Amount Due:                                                                                                  | \$165.00                                                                  | Pay Now View PDF Summary Report      |

Next, Click the 'Other Payer Button' located on the right side of the screen.

| Florida                                                                                                    | MQA C                                                                                                    | nline                                              | Service                                                         | S              |                |                                   |
|----------------------------------------------------------------------------------------------------|----------------------------------------------------------------------------------------------------|----------------------------------------------------|-----------------------------------------------------------------|----------------|----------------|-----------------------------------|
| HEALTH                                                                                                    |                                                                                                    |                                                    |                                                                 |                | Logge          | ed in as <b>MedPhys, Fiv</b> e    |
|                                                                                                    |                                                                                                    |                                                    |                                                                 |                | Update Account | <u>Logoff</u>   <u>Contact Us</u> |
| Online Application Pa                                                                                         | ayment                                                                                                    |                                                    |                                                                 |                |                |                                   |
| Press "Use Other Paye                                                                                         | r, ir available, to direct an                                                                             | application to an Other Pay                        | ver for payment.                                                |                |                | 1.1                               |
| Press "Self Pay", if avail<br>Select the applications a<br>Press "Show Fee Detail<br>Press "Back" to return t | able, to take the application<br>and/or miscellaneous char<br>Is" to show a breakdown<br>o the main menu. | ges you wish to pay for and<br>of the fee amounts. | er and pay for the application y<br>I press "Next" to continue. | ourseir.       |                |                                   |
| Application Number                                                                                            | Description                                                                                               | License Number                                     | License Type                                                    | Applicant Name | Fee            | •                                 |
| 51699                                                                                                    | CRT License<br>Application by<br>Endorsement                                                              |                                                    | 5702 - Certified<br>Respiratory Therapist                       | MEDPHYS, FIVE  | \$165.00 💌     | Use Other Payer                   |
| Payment Method                                                                                                | Credit Ca                                                                                                 | rd                                                 |                                                                 |                |                |                                   |
|                                                                                                    |                                                                                                    |                                                    |                                                                 |                | Next Show Fe   | e Details Back                    |
|                                                                                                    |                                                                                                    | Privacy Statemen                                   | it   <u>Disclaimer</u>   <u>Feedback</u>                        | Email Advisory |                |                                   |
| © 2015 FL HealthSourd<br>Florida Department o                                                                 | e, All Rights Reserved<br>f Health   Division of Mea                                                      | dical Quality Assurance We                         | eb Portal                                                       |                |                | Florida<br>HEALTH                 |

On the next screen, enter the 'Other Payer Code' and click 'Save'.

|                                                                                                    | A Online Serv                                              | ices                      |                                             |
|----------------------------------------------------------------------------------------------------|------------------------------------------------------------|---------------------------|---------------------------------------------|
|                                                                                                    |                                                            |                           | Logged in as MedPhys, Five                  |
|                                                                                                    |                                                            |                           | <u>Update Account   Logoff   Contact Us</u> |
| Online Application Payment Req<br>Press "Save" to submit this application<br>Press "Cancel" to return to the previous of the previous of the previou | uest<br>on to a third party for payment.<br>ous screen.    |                           |                                             |
| Application Description:                                                                                                    | CRT License Application by Endorse                         | nent                      |                                             |
| Fee Details                                                                                                    |                                                            |                           |                                             |
| Application Fee :                                                                                                    | \$50.00                                                    |                           |                                             |
| Initial licensure :                                                                                                    | \$110.00                                                   |                           |                                             |
| Unlicensed Activity :                                                                                                    | \$5.00                                                     |                           |                                             |
| Total Amount Due:                                                                                                    | \$165.00                                                   |                           |                                             |
| ★ Other Payer Code:                                                                                                    | [ ←                                                        |                           |                                             |
|                                                                                                    |                                                            |                           | Save                                        |
|                                                                                                    | Privacy Statement Disclaimer                               | Feedback   Email Advisory |                                             |
| © 2015 FL HealthSource, All Rights<br>Florida Department of Health   Di                                                                                                    | Reserved<br>vision of Medical Quality Assurance Web Portal |                           | Florida                                     |

When you are finished printing and managing your related licenses, please click on the <u>Log Off</u> link on the menu and you will be logged out of the system. For additional questions or assistance, please contact the Call Center at (850) 488-0595 and select Menu Option 3.